## **AFTER CREATING YOUR GMAIL:** Follow these steps to customize your account!

Once you are logged into your brand new Gmail account, click on the **gear** in the top right corner of your screen:

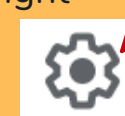

2.

Next, a box will pop up with many ways to customize your account, click on the 'THEME' box.

| 1 | тнеме         | View all |
|---|---------------|----------|
|   | H Great C     |          |
|   |               |          |
|   | Now click on: | View all |

You will then see many 4. themes to choose from, pick your favorite!

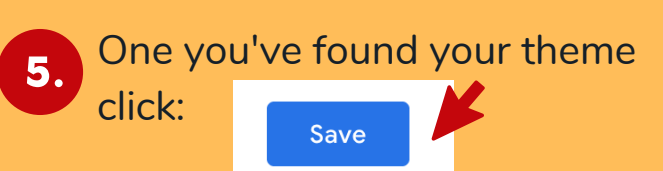

# **YOU'VE** SUCCESSFULLY **CREATED YOUR OWN GMAIL ACCOUNT!**

Here's what you can do next!

- Don't miss out on any new
  - updates & information! Make sure you contact your SOPA region so that your new email address can be added to our mailing list!
  - Interested in learning even 2 more about your brand new email?

Visit us at: SOPAEmailResources.com

OR

### Scan the QR code below!

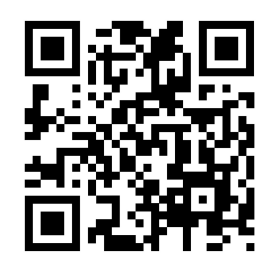

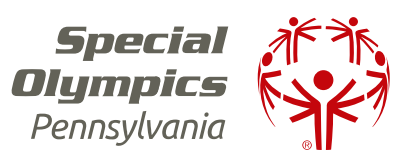

**HOW TO:** CREATE **AN EMAIL ADDRESS** 

## Let's get started!

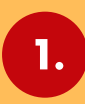

**Open your internet browser!** You may use Google Chrome, Safari, Firefox, Internet Explorer and so on.

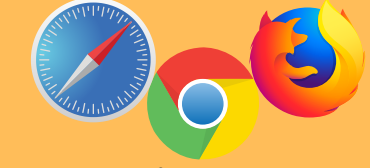

Go to "mail.google.com"

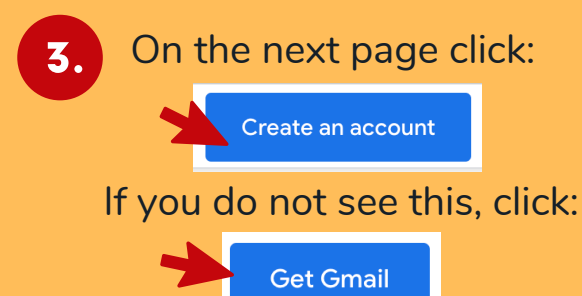

Next, you'll see this screen:

#### Google

Create your Google Account

to continue to Gmail

| First name                       | Last name                         |
|----------------------------------|-----------------------------------|
| Username                         | @gmail.com                        |
| You can use letters, numbers & p | periods                           |
| Password                         | Confirm                           |
| Use 8 or more characters with a  | mix of letters, numbers & symbols |
| Show password                    |                                   |

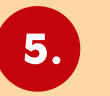

## Fill in all of the required information!

Make sure you do not skip any boxes! You will want to fill out:

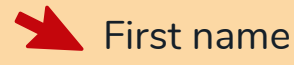

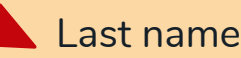

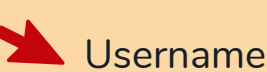

**Pro Tip:** Your username will be your email address, so make it unique! You can include:

Your interests

Your name or initials

If your username is already taken, that is okay, try another one.

Next type in your password 2 times:

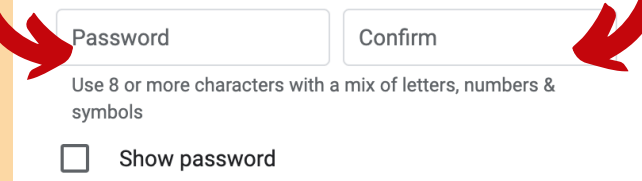

Your password should be 8 or more characters with a mix of letters. numbers & symbols.

**TIP:** Write your password down so you don't forget it!

|                                     |                                | Next                                              |                                                          |
|-------------------------------------|--------------------------------|---------------------------------------------------|----------------------------------------------------------|
| Next                                | t, yo                          | u'll see                                          | this scre                                                |
| Google                              |                                |                                                   |                                                          |
| , w                                 | elcom                          | e to Google                                       | e                                                        |
| SOAthlet                            | te7@gmail.c                    | com                                               |                                                          |
|                                     |                                |                                                   |                                                          |
| •                                   | Phone n                        | umber (optional)                                  |                                                          |
| Google will use<br>visible to other | e this numbe<br>rs. You can cl | r only for account secu<br>hoose later whether to | rity. Your number won't be<br>use it for other purposes. |
| Recovery e                          | mail addre                     | ss (optional)                                     |                                                          |
| We'll use it to                     | o keep your a                  | ccount secure                                     |                                                          |
| Month                               | -                              | Day                                               | Year                                                     |
| Your birthday                       | y                              |                                                   |                                                          |
|                                     |                                |                                                   |                                                          |

**Optional** information:

- Phone number
- 📥 Another email address (such as a caregivers)

**Required** information:

Your Birthday

Your Gender

10. Once you've entered all of the information click:

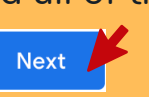

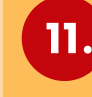

Read the "Privacy and Terms" page, then click "I agree."

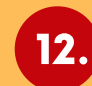

YOU DID IT! You officially have a Gmail!